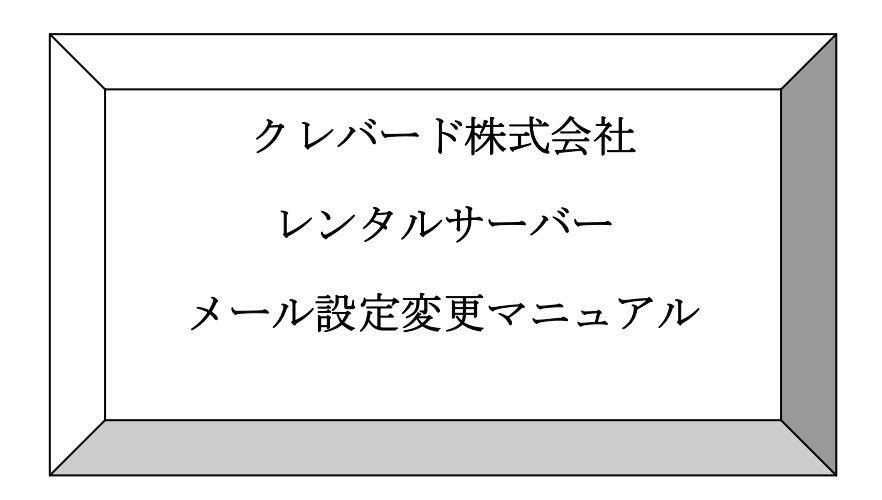

| ご利用ドメイン          |                |
|------------------|----------------|
| 受信 (POP) メールサーバー | mail.お客様のドメイン名 |
| 送信 (POP) メールサーバー | mail.お客様のドメイン名 |

| Eメー        | −ルの設定変更              | 2        |
|------------|----------------------|----------|
|            |                      |          |
| ∎1.        | OutlookExpress の場合   | <b>2</b> |
| <b>2</b> . | MicrosoftOutlook の場合 | 3        |
| ∎3.        | Windows メールの場合       | 4        |
| <b>4</b> . | Becky!の場合            | <b>5</b> |
| 5.         | Thunderbird の場合      | 6        |
| 6.         | Mac osX Mail の場合     | 8        |

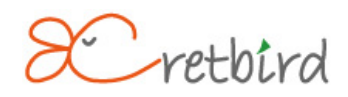

# Eメールの設定変更

#### ■1. OutlookExpress の場合

1)「ツール (T)」タブをクリックし、「アカウント (A)」を選択します。

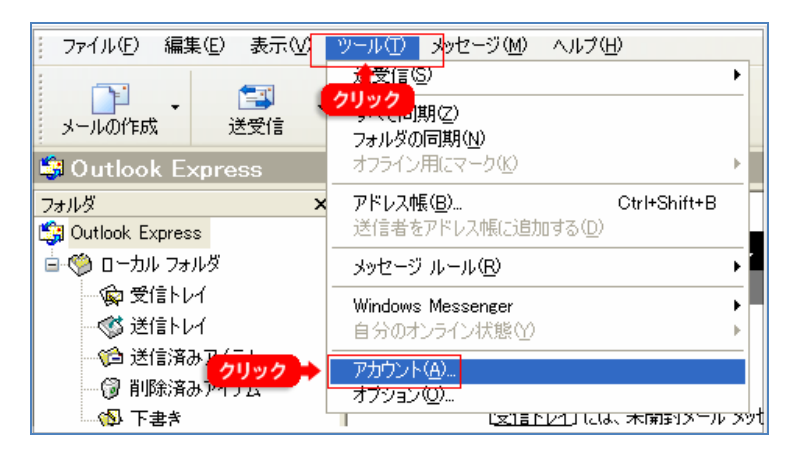

2) 設定を行うメールアドレスをクリックし、「プロパティ (P)」を選択します。

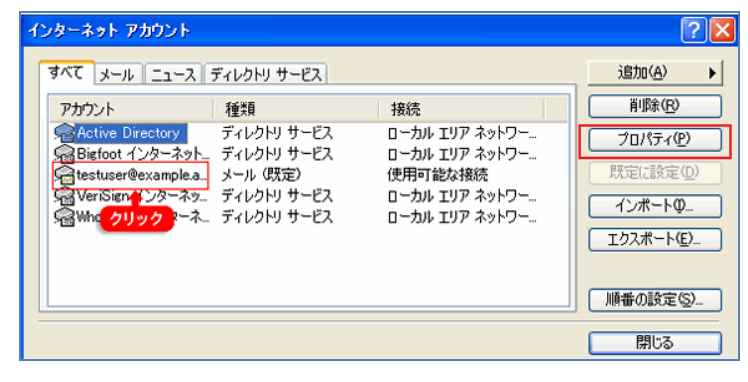

3)「サーバー」タブの「受信メール (POP3)」と「送信メール (SMTP)」を表紙の情報に 変更して、「OK」ボタンを押して終了です。

| 🔒ወታወパティ                         | · ? 🔀              |  |  |  |  |
|---------------------------------|--------------------|--|--|--|--|
| 全般 サーバー 接続 セキュリティ 詳細設定          |                    |  |  |  |  |
| サーバー情報                          |                    |  |  |  |  |
| 受信メール サーバーの種類                   | ( <u>M</u> ): POP3 |  |  |  |  |
| 受信メール (POP3)(型)                 | mail.example.com   |  |  |  |  |
| 送信メール (SMTP)( <u>U</u> ):       | mail.example.com   |  |  |  |  |
| 受信メール サーバー 🛛 🚽                  |                    |  |  |  |  |
| アカウント名(C):                      | test               |  |  |  |  |
| パスワード( <u>P</u> ):              | *****              |  |  |  |  |
| ✓パスワードを保存する(₩)                  |                    |  |  |  |  |
| □ セキュリティで保護されたパスワード認証でログオンする(S) |                    |  |  |  |  |
| 送信メール サーバー                      |                    |  |  |  |  |
| □このサーバーは認証が必要(い) 設定(E)          |                    |  |  |  |  |
|                                 |                    |  |  |  |  |
|                                 |                    |  |  |  |  |
|                                 |                    |  |  |  |  |
|                                 | OK キャンセル 適用(A)     |  |  |  |  |

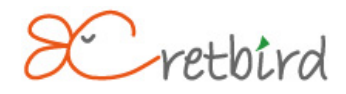

## ■2. MicrosoftOutlookの場合

| ファイル(E) 編集(E) 表示(               | ⊻) 移動( <u>G</u> ) | <b>ツ</b> - | -ル(T) アクション( <u>A</u> )    | ヘルプ(円)       |                              |
|---------------------------------|-------------------|------------|----------------------------|--------------|------------------------------|
| 😭 新規作成( <u>N</u> ) 🖌 🚔 🗎        | × □ 🗟 迷惑          |            | 送受信( <u>E</u> )            |              | ▶<br>言(L) @→転送(W)   <b>…</b> |
| メール «                           | 🐻 迷惑:             | 60         | クイック検索(1)                  | 0.000        |                              |
| お気に入りフォルダ 🔬                     | 迷惑メールの            |            | アトレス帳( <u>B</u> )<br>整理(Z) | Ctrl+Shift+B | <b>₽ -</b> ×                 |
| ▶□ 受信トレイ<br>▶□ 未読のメール           | 並べ替え:日作           |            | 仕分けルールと通知                  | (L)          | 4                            |
| ■ 送信済みアイテム<br>メール フォルダ へ        | -                 |            | メールボックスの整理                 | ⊗            |                              |
| o)すべてのメール アイテ 👻                 |                   | 0          | "削除済みアイテム"                 | フォルダを空にする(Y) |                              |
| —<br>ヨ 🧐 個人用フォルダ<br>「╗ RSS フィード |                   |            | フォーム(E)<br>マクロ( <u>M</u> ) |              | ▶<br>▶                       |
| ∞   下書き<br>  ○    10☆ネネマイテル     |                   |            | アカウント設定(A)                 |              |                              |
| ◎ 8080月のアイノム<br>◎ 受信トレイ         |                   |            | セキュリティ センター(               | S)           |                              |

1) 「ツール (T)」タブをクリックし、「アカウント (A)」を選択します。

2) 設定を行うメールアドレスをクリックし、「変更(A)」を選択します。

| 電子メール アカウント<br>アカウントを追加または削除できます。また、アカ・ | ウントを選択してその設定を変更できます。                  |
|-----------------------------------------|---------------------------------------|
| 電子メール データファイル RSS フィード ShareP           | oint リスト   インターネット予定表   公開予定表   アドレス帳 |
| 🧃 新規(N) 🎇 修復(R) 🚰 変更(A) 🔗               | )既定(z設定(D) ¥前)除(M) ● ■                |
| 名前                                      | 種類                                    |
| test@example.com                        | POP/SMTP                              |
|                                         |                                       |
|                                         |                                       |

3)「受信メール (POP3)」と「送信メール (SMTP)」を表紙の情報に変更して、「次へ」ボタンを 押して完了画面が出て終了です。

| この画面内に情報を入力したら、アカウントのテストを行う<br>ことをお勧めします。テストを実行するには「アカウント設<br>定のテスト]をクリックします(ネットワークに接続されている<br>必要があります)。<br>アカウント設定のテスト(T)                                                                                                    |
|----------------------------------------------------------------------------------------------------|
| ことをのものします。<br>定のテスト をクリックします (ネットワークに接続されている<br>必要があります)。<br>アカウント設定のテスト(T)                                                                                                    |
| 20至小1007よ97。<br>アカウント設定のテスト(T)                                                                                                    |
| アカワント設定のテスト(T)     「     」     」     」     」     」     」     」     」     」     」     」     」     」     」     」     」     」     」     」     」     」     」     」     」     」     」     」     」     」     」     」     」     」     」     」     」     」     」     」     」     」     」     」     」     」     」     」     」     」     」     」     」     」     」     」     」     」     」     」     」     」     」     」     」     」     」     」     」     」     」     」     」     」     」     」     」     」     」     」     』     」     」     」     」     」     」     」     」     」     」     」     」     」     」     」     」     」     」     」     」     」     」     」     」     」     」     」     」     」     」     』     」     』     」     』     」     』     」     』     』     』     』     』     』     』     』     』     』     』     』     』     』     』     』     』     』     』     』     』     』     』     』     』     』     』     』     』     』     』     』     』     』     』     』     』     』     』     』     』     』     』     』     』     』     』     』     』     』     』     』     』     』     』     』     』     』     』     』     』     』     』     』     』     』     』     』     』     』     』     』     』     』     』     』     』     』     』     』     』     』     』     』     』     』     』     』     』     』     』     』     』     』     』     』     』     』     』     』     』     』     』     』     』     』     』     』     』     』     』     』     』     』     』     』     』     』     』     』     』     』     』     』     』     』     』     』     』     』     』     』     』     』     』     』     』     』     』     』     』     』     』     』     』     』     』     』     』     』     』     』     』     』     』     』     』     』     』     』     』     』     』     』     』     』     』     』     』     』     』     』     』     』     』     』     』     』     』     』     』     』     』     』     』     』     』     』     』     』     』     』     』     』     』     』     』     』     』     』     』     』     』     』     』     』     』     』     』     』     』     』     』     』     』     』     』 |
|                                                                                                    |
|                                                                                                    |
|                                                                                                    |
|                                                                                                    |
|                                                                                                    |
|                                                                                                    |
|                                                                                                    |
|                                                                                                    |

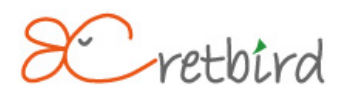

#### ■3. Windows メールの場合

1) 「ツール (T)」タブをクリックし、「アカウント (A)」を選択します。

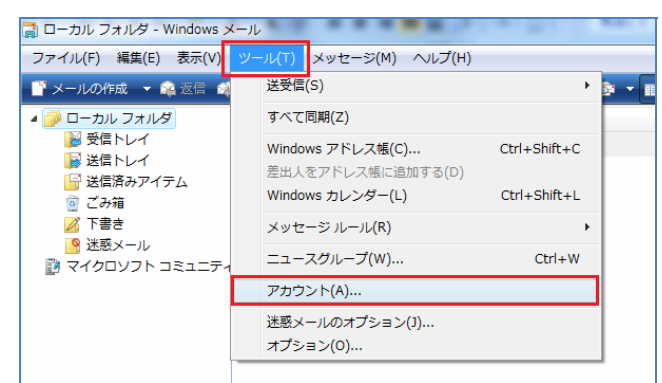

2) 設定を行うメールアドレスをクリックし、「プロパティ (P)」を選択します。

| インターネット アカウント                                                                                           | ×                                                                                                    |
|----------------------------------------------------------------------------------------------------|----------------------------------------------------------------------------------------------------|
| 电子メール アカウントやニュースグループを新しく登録するには、[追加]をクレ<br>アカウントやニュースグループを編集、エクスポート、削除するには、対象をク<br>動作をクリックします。           | リックします。追加した<br>リックしてから、希望の                                                                                            |
| メール ▲<br>mail.example.com (既定)<br>エュース ▲<br>マイクロソフトコミュニティ (既定)<br>msnews.microsoft.com<br>ディレクトリ サービス ↓ | <ul> <li>追加(A)&lt;</li> <li>削除(R)</li> <li>プロパティ(P)</li> <li>脱定に設定(D)</li> <li>インポート(I)</li> <li>エクスポート(E)</li> </ul> |
|                                                                                                    | 順番の設定(5)<br>閉じる                                                                                                    |

3)「サーバー」タブの「受信メール (POP3)」と「送信メール (SMTP)」を表紙の情報に 変更して、「次へ」ボタンを押して完了画面が出て終了です。

| 📮 mail.example.com プロパティ          | х |  |  |  |
|-----------------------------------|---|--|--|--|
| 全般 サーバー 接続 セキュリティ 詳細設定            |   |  |  |  |
| サーバー情報                            |   |  |  |  |
|                                   |   |  |  |  |
|                                   |   |  |  |  |
| 受信メール (POP3)(I): mail.example.com |   |  |  |  |
| 送信メール (SMTP)(U): mail.example.com |   |  |  |  |
| L                                 |   |  |  |  |
| ユーザー名(A): test                    |   |  |  |  |
|                                   |   |  |  |  |
| λχ-Γ(Ρ):                          |   |  |  |  |
|                                   |   |  |  |  |
| □ セキュリティで保護されたパスワード認証でログオンする(S)   |   |  |  |  |
| 送信メール サーバー                        |   |  |  |  |
| □ このサーバーは認証が必要(V) 設定(E)           |   |  |  |  |
|                                   |   |  |  |  |
|                                   |   |  |  |  |
|                                   |   |  |  |  |
|                                   |   |  |  |  |
| OK 「キャンセル」 適用(A)                  |   |  |  |  |

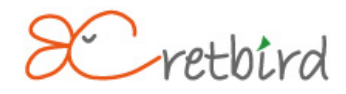

## ■4. Becky!の場合

1) 基本設定

「ツール」>>「メールボックスの設定」をクリックします。

| E test - Becky!                                            |                         |                                       |   |                                            |
|------------------------------------------------------------|-------------------------|---------------------------------------|---|--------------------------------------------|
| ファイル(F) 編集(E) 表示(V)                                        | メール(M)                  | 「ツール(T)」 ヘルプ(H)                       |   |                                            |
| 🍓 🤳 🎍 🔀 🖳 😻 🗸                                              | 8 - 8                   | メールボックスの設定(M)…                        |   | 🖮 🍪 🕞                                      |
| ▲ 💭 test                                                   |                         | 300 全般的な設定(⊆)<br>プラグインの設定( <u>U</u> ) | • | メールアドレス メールサーバー SMTPサーバー                   |
| <ul> <li>→ ○ ○ ○ ○ ○ ○ ○ ○ ○ ○ ○ ○ ○ ○ ○ ○ ○ ○ ○</li></ul> | * ‱ (1 <del>7,</del> 4¥ | ネーリングリストマネージャ(L)<br>メーリングリストマネージャ(E)  |   | testwexample.com mail.example mail.example |
|                                                            |                         |                                       |   |                                            |

2)「基本設定」タブの「受信メール (POP3)」と「送信メール (SMTP)」を表紙の情報に 変更して、「OK」ボタンを押して終了です。

| test]の設定                                                                                                    |  |  |  |  |  |
|----------------------------------------------------------------------------------------------------|--|--|--|--|--|
| メールボックス名(X): test 回巡回対象(/)                                                                                            |  |  |  |  |  |
| 基本設定接続 メール作成 受信 詳細                                                                                                    |  |  |  |  |  |
| 個人情報<br>名前(N): test                                                                                                   |  |  |  |  |  |
| メールアドレス(A): test@example.com                                                                                          |  |  |  |  |  |
| サーバー情報<br>受信プロトコル(T): POP3 -                                                                                          |  |  |  |  |  |
| POP3サーバー(受信)(M): mailexample.com POP3S                                                                                |  |  |  |  |  |
| SMTPサーバー(送信)(S): mailexample.com のの10025B のSMTPS                                                                      |  |  |  |  |  |
| ユーザーID(U): test パスワード(P):                                                                                             |  |  |  |  |  |
| 認証方式(H) <ul> <li>  ・ 標準 ● APOP ● CRAM-MD5 ● NTLM  </li> <li>  ● 受信メールをサーバーに残す(L) 0 ● 日後に削除(0の場合削除しない)(D)  </li> </ul> |  |  |  |  |  |
| 名前:あなたの名前を入力します。                                                                                                    |  |  |  |  |  |
| ここに入力された名前は、メールアドレスと対になって、あなたが送信するメールの差出人欄(From)に設<br>定されます。                                                          |  |  |  |  |  |
| プロファイル(R): (標準) <b>新規(W)</b> 削除(D)… 取込(Y)                                                                             |  |  |  |  |  |
| グローバルプロファイル(G) OK キャンセル ヘルプ                                                                                           |  |  |  |  |  |

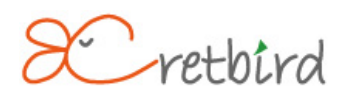

### ■5. Thunderbird の場合

1)「ツール」>>「アカウント設定」をクリックします。

| る 受信トレイ - Mozilla Thunderbird                                                                                                    |                                   |
|----------------------------------------------------------------------------------------------------|-----------------------------------|
| ファイル(E) 編集(E) 表示(⊻) 移動( <u>G</u> ) メッセージ( <u>M</u> )                                                                                                    | ツール(I)   ヘルプ(H)                   |
| 🏂 受信 • 🗾 作成 📗 アドレス帳 📎 タグ・                                                                                                    | アドレス帳( <u>B</u> ) Ctrl+Shift+B P. |
| ☆ 受信トレイ     │    ☆ (it-plan:     │)     │     │     │     │     │     │     │     │     │     │     │     │     │     │     │     │     │     │     │     │     │     │     │     │     │     │     │     │     │     │     │     │     │     │     │     │     │     │     │     │     │     │     │     │     │     │     │     │     │     │     │     │     │     │     │     │     │     │     │     │     │     │     │     │     │     │     │     │     │     │     │     │     │     │     │     │     │     │     │     │     │     │     │     │     │     │     │     │     │     │     │     │     │     │     │     │     │     │     │     │     │     │     │     │     │     │     │     │     │     │     │     │     │     │     │     │     │     │     │     │     │     │     │     │     │     │     │     │     │     │     │     │     │     │     │     │     │     │     │     │     │     │     │     │     │     │     │     │     │     │     │     │     │     │     │     │     │     │     │     │     │     │     │     │     │     │     │     │     │     │     │     │     │     │     │     │     │     │     │     │     │     │     │     │     │     │     │     │     │     │     │     │     │     │     │     │     │     │     │     │     │     │     │     │     │     │     │     │     │     │     │     │     │     │     │     │     │     │     │     │     │     │     │     │     │     │     │     │     │     │     │     │     │     │     │     │     │     │     │     │     │     │     │     │     │     │     │      │     │     │     │     │     │     │     │     │     │     │     │     │     │     │     │     │     │     │     │     │     │     │     │     │     │     │     │     │     │     │     │     │     │     │     │     │     │     │     │     │     │     │     │     │     │     │     │     │     │     │     │     │     │     │     │     │     │     │     │     │     │     │     │     │     │     │     │     │     │     │     │     │     │     │     │     │     │     │     │     │     │     │     │     │ | イベントログの管理(⊻) 安藤?                  |
| すべてのフォルダ                                                                                                    | メッセージフィルタ(F)                      |
| ▲ 晃 ローカルフォルダ ^                                                                                                    | フォルダにフィルタを適用(R)                   |
|                                                                                                    | メッセージにフィルタを適用( <u>U</u> )         |
|                                                                                                    | 迷惑メールフィルタを実行( <u>C</u> )          |
|                                                                                                    | 迷惑メールとマークされたメールを削除( <u>D)</u>     |
|                                                                                                    | 設定とデータのインポート( <u>M</u> )          |
|                                                                                                    | エラーコンソール( <u>E</u> )              |
|                                                                                                    | アカウント設定( <u>S</u> )               |
|                                                                                                    | オプション( <u>0</u> )                 |

2) 設定を行うメールアドレスの「サーバ設定」をクリックし、「サーバ名(S)」を表紙の情報に 変更して、「OK」ボタンを押します。

| ▲test@example.com                                                                                                    | サーバ設定                                                                                                    |
|----------------------------------------------------------------------------------------------------|----------------------------------------------------------------------------------------------------|
| <ul> <li>ワーハ設定</li> <li>送信控えと特別なフォルダ<br/>編集とアドレス入力</li> <li>迷惑メール</li> <li>ディスク領域</li> <li>開封確認</li> <li>セキュリティ</li> <li>▲□ーカルフォルダ</li> <li>迷惑メール</li> <li>エック領域</li> </ul> | サーバの種類: POP メールサーバ<br>サーバ名( <u>S</u> ): mail.example.com ポート( <u>P</u> ): 110 ♥ 既定値: 995<br>ユーザ名( <u>N</u> ): test<br>セキュリティ設定<br>接続の保護( <u>U</u> ): SSL/TLS ▼<br>図 保護された認証 (APOP. NTI M. CRAM-MD5 や Kerberos) を使用する(I)                                                                                        |
| 送信 (SMTP) サーバ                                                                                                    | <ul> <li>サーバ設定</li> <li>新着メッセージがないか起動時に確認する(C)</li> <li>新着メッセージがないか(Y) 10 分 分ごとに確認する</li> <li>新着メッセージを自動的にダウンロードする(M)</li> <li>ヘッダのみ取得する(E)</li> <li>ダウンロード後もサーバにメッセージを残す(C)</li> <li>ダウンロードしたから(Q) 7</li> <li>日以上経過したメッセージは削除する</li> <li>ダウンロードしたメッセージを削除したらサーバからも削除する(D)</li> <li>終了時にごみ箱を空にする(X)</li> </ul> |
|                                                                                                    | メッセージの保存先:                                                                                                    |
| アカウント操作(A)                                                                                                    | • 参照( <u>B</u> )                                                                                                    |

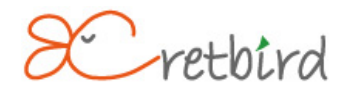

3) 「送信 (SMTP) サーバ」をクリックし、「編集」をクリックします。

| 送信 (SMTP) サーバの設定                                                 |                                                                                                    |
|------------------------------------------------------------------|----------------------------------------------------------------------------------------------------|
| アカウントを複数お持ちの場合に複数の送信 (SMTP) サー,<br>数の SMTP サーバを設定するとメッセージの送信時にエラ | バを設定できますが、これは上級ユーザ向けです。<br>iーが発生することがあります。                                                              |
| example.com (既定)                                                 | 追加(D)                                                                                                   |
|                                                                  | 編集(E)                                                                                                   |
|                                                                  | 削除( <u>M</u> )                                                                                          |
|                                                                  | [既定値に設定(1                                                                                               |
| ]                                                                |                                                                                                    |
|                                                                  | 送信 (SMTP) サーバの設定<br>アカウントを複数お持ちの場合に複数の送信 (SMTP) サー<br>数の SMTP サーバを設定するとメッセージの送信時にエラ<br>example.com (既定) |

4) 「サーバ名(S)」を表紙に記載の情報に変更して、「OK」ボタンを押して終了です。

| 送信 (SMTP) サー                 | זר                                  | ×               |
|------------------------------|-------------------------------------|-----------------|
| 設定                           |                                     |                 |
| 説明( <u>D</u> )               | :                                   |                 |
| サーバ名( <u>S</u> )             | : mail.exampl                       | le.com          |
| ポート番号( <u>P</u> )            | : 587                               | 既定値: 25         |
| ・セキュリティと<br>▼ ユーザ名と<br>ユーザ名( | :認証<br>:パスワードを使<br><u>M</u> ): test | 用する( <u>U</u> ) |
| 📃 保護さ                        | れた認証を使用                             | する( <u>I</u> )  |
| 接続の保護( <u>N</u> )            | : なし                                | •               |
|                              |                                     | OK キャンセル        |

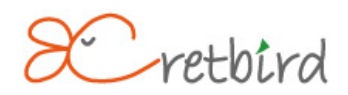

### ■6. Mac osX Mail の場合

1) メニューバーの「Mail」>>「環境設定」をクリックします。

| Mail ファイル 編集    | 表示 メールポックス メ          | ッセージ フォーマット '    | ウインドウ 🐓 | ヘルプ 🤋 💿 📢        |
|-----------------|-----------------------|------------------|---------|------------------|
| Mail について       |                       | <u>.</u>         |         |                  |
| 環境設定 ¥,         | <b>*</b>              |                  |         | titler.          |
| サービス 🕨          | <b>ビタ</b> チャ 3        | Stuffit Expander | - /     | liphagi          |
| Mail を隠す XH     | 受信 (未開封1件)            | )                | 0       |                  |
| はかを除す<br>すべてを表示 |                       | A 🔛              |         |                  |
| Mail を終了 第0     | に返信 転送 新規 メールボック      | ス受信 迷惑メール        | "       |                  |
| • • 差出人         | -ジを受信中:test22<br>(体名) | 使信日時             | 2       | "#" 达田<br>IID    |
| e user          | pop test              | 昨日               | 19:52   | 「下書き             |
|                 |                       |                  |         | ☆ 送信済み           |
|                 |                       |                  |         | Deleted Messages |
|                 |                       |                  |         |                  |
|                 |                       |                  |         |                  |
|                 |                       |                  |         |                  |
|                 |                       |                  |         |                  |
|                 |                       |                  |         |                  |
|                 |                       |                  |         |                  |
|                 |                       |                  |         |                  |
|                 |                       |                  |         |                  |
|                 |                       |                  | +       | W*               |

2) アカウントダイアログを確認し、「アカウント情報」ボタンをクリックし、受信用メールサーバを 表紙の情報に変更します。

| 00                                                     | アカウント             |                       |
|--------------------------------------------------------|-------------------|-----------------------|
| <ul> <li>一般 アカウント</li> <li>RSS</li> <li>RSS</li> </ul> | 送惑メール フォントとカラー 表  | □                     |
| アカウント<br>@ test<br>POP                                 | アカウント情報 メ         | ールボックスの特性 詳細          |
|                                                        | アカウントの権頼:<br>説明:  | test                  |
|                                                        | メールアドレス:<br>氏名:   | test@example.com test |
|                                                        | 受信用メールサーバ:        | mail.example.com      |
|                                                        | パスワード:            | ·····                 |
|                                                        | 送信用メールサーバ (SMTP): | test                  |
|                                                        |                   | ☑ このサーバのみを使用          |
| + -                                                    |                   | 0                     |

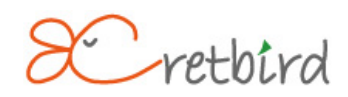

3) 続いて送信用メールサーバ (SMTP) をクリックし「サーバリストを編集」を選択します。

| ユーザ名<br>パスワード<br>送信用メールサーバ (SMTP) | : test<br>なし<br>✓ test<br>サーバリストを編集 |   |
|-----------------------------------|-------------------------------------|---|
|                                   |                                     | 0 |

4) こちらもサーバ名を表紙の情報に変更して「OK」を押して終了です。

| 說明:   | test             |
|-------|------------------|
| サーバ名: | mail.example.com |
|       |                  |
|       |                  |
|       |                  |
|       |                  |

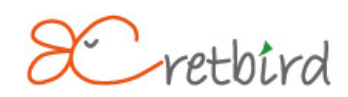